|                                                                                                    | LEADSHEET FONTS SET FOR SIBELIUS & FINALE |  |  |  |
|----------------------------------------------------------------------------------------------------|-------------------------------------------|--|--|--|
| SIBELIUS                                                                                           | LEADSHEET FINALE.lib                      |  |  |  |
| LEADSHEET FONTS SET FOR SIBELIUS & FINALE                                                          |                                           |  |  |  |
|                                                                                                    | A LeadSheet Chords.otf                    |  |  |  |
| Installing LeadSheet Fonts                                                                         | LeadSheet Expression Text.otf             |  |  |  |
| Select all LeadSheet ttf and otf font files and try to install                                     | A LeadSheet Special.otf                   |  |  |  |
| them into your fonts system folder:                                                                | A LeadSheetMM.otf                         |  |  |  |
| <ul> <li>Windows: Copy then paste all the fonts to your Fonts<br/>System Folder (infos)</li> </ul> | LeadSheetPen Extended.otf                 |  |  |  |
| • macOS: DRAG the fonts to your FontBook (infos)                                                   | A LeadSheetPen SML CPS.otf                |  |  |  |
| Setting the LeadSheet Sibelius House                                                               | A LeadSheetPen.otf                        |  |  |  |
| Style Libraries (Libraries exported from Sibelius 6)                                               |                                           |  |  |  |

Go to Sibelius House Style librairies folder and copy then paste LEADSHEET SIBELIUS.lib file to:

• Windows:

C:\Users\{your\_user\_name}\AppData\Roaming\Avid\Sibelius\House Styles

• macOS: Finder > Go > Go to Folder... paste: ~/Library/Application Support/Avid/Sibelius/House Styles

## Applying LEADSHEET to your Sibelius score

Now run Sibelius, open your score, go to Appearence>House Style>Import...

|       |              |             |                 |          |                |                           |                  |             | -      |                |
|-------|--------------|-------------|-----------------|----------|----------------|---------------------------|------------------|-------------|--------|----------------|
| File  | Home         | Note Input  | Notations       | Text     | Play           | Layout                    | Appearance       | Parts Revie | w v    | View           |
|       |              | House Style | At start:       | Full     | ٥              | Reset                     | Reset to         |             | ឃារ    | لائم ا         |
|       | 11.5         | 🖨 Export    | Subsequently:   | None     | 0              | 🖻 🕊 Design                | 🕬 Score Design   |             |        | ערון           |
| Rules | Spacing Rule | a Import    | At new sections | : Full   | ۵              | ₽ <sub>*</sub> ₽ Position | 😼 Score Position | Spacing     | Groups | Beam Positions |
|       | House Style  |             | Instrume        | nt names | F <sub>N</sub> | Desigr                    | and Position 👘 🗖 |             | R      | eset Notes     |

• Select <u>LEADSHEET SIBELIUS</u> to apply the LeadSheet House Style;

That's it!

## LEADSHEET FONTS SET FOR SIBELIUS & FINALE FINALE LB LEADSHEET FINALE.lib 15 LEADSHEET FONTS SET FOR SIBELIUS & FINALE [Windows LEADSHEET SIBELIUS.lib 111 and Mac] is organized as shown here: LeadSheet Chords.otf Installing LeadSheet Fonts LeadSheet Expression Text.otf LeadSheet Special.otf Select all LeadSheet ttf and otf font files and try to install them into your fonts system folder: LeadSheetMM.otf Windows: Copy then paste all the fonts to your Fonts System LeadSheetPen Extended.otf Folder (infos) macOS: DRAG the fonts to your FontBook (infos) LeadSheetPen SML CPS.otf LeadSheetPen.otf Setting LeadSheet Finale Library

(This library is made in Finale 26 on Windows 8, we think it should work, if you make any better tweaks to this library please don't hesitate to share with **us**!)

Go to Finale librairies folder then copy/paste LEADSHEET FINALE.lib file to the following directory:

• Windows:

C:\Users\{your\_user\_name}\AppData\Roaming\MakeMusic\Finale 26\Libraries

 macOS: Finder > Go > Go to Folder... paste this: ~/Library/Application Support/MakeMusic/Finale 26/Libraries/...

## Applying LeadSheet to your Finale score

| First, go to <b>Finale&gt;Preferences&gt;Open</b><br>make sure that: "Automatically Sync Files<br>to Symbols Fonts List" is checked.                                                                                                    | Naw<br>Open<br>Save<br>Human Playback<br>View<br>Edit<br>Folders<br>Display Colors<br>Palettes and Backgrounds               | <ul> <li>Øpen Legacy Documents as</li> <li>Set Human Playback to Star</li> <li>Warn When Opening Files fr</li> <li>Clean Up File Data</li> <li>Show Any File Data Clea</li> <li>Text Conversion:</li> </ul> | i as "Untitled"<br>Standard for Finale Notation Files Created Prior to Finale 2004<br>Is from a Newer Version of Finale<br>Iean Up Results<br>Automatically Convert Text in Files from Other Operating Systems<br>Show Dialog on Automatic Conversion |                |             |  |  |
|----------------------------------------------------------------------------------------------------|----------------------------------------------------------------------------------------------------|----------------------------------------------------------------------------------------------------|----------------------------------------------------------------------------------------------------|----------------|-------------|--|--|
| Now, run Finale, open your score, go to D<br>select 'LeadSheetMM' font. Click <b>OK</b>                                                                                                    | ocument>Set Defa                                                                                                    | ault Music Font                                                                                                    | Document MIDI/Audio<br>✓ Edit Score<br>Edit Part                                                                                                    | Tools Plug-ins | ₃ Win       |  |  |
|                                                                                                    |                                                                                                    | and entendeer                                                                                                    | Manage Parts<br>Page Format                                                                                                    |                | ►           |  |  |
| You can also load one of our libraries, p<br>choose:'LEADSHEET FI                                                                                                    | Special Part Extraction Data Check                                                                                           |                                                                                                    |                                                                                                    |                |             |  |  |
| still want to make some cha                                                                                                    | Display in Concert Pitch<br>✓ Keep Octave Transposition in Concert Pitch<br>Show Repeats for Parts<br>Show Active Layer Only |                                                                                                    |                                                                                                    |                |             |  |  |
| <b>NOTE:</b> Finale 26 and Finale 26 can Auto-Generation for future use, so if you encounter such that the second second secon | e Font Annotation<br>h a message just clic                                                                                   | k                                                                                                    | Playback/Record Options<br>Sync and Video Options                                                                                                    | ·              |             |  |  |
| Auto-Generate and it's done.<br>Missing Font Annotation File                                                                                                    |                                                                                                    |                                                                                                    | Category Designer<br>Edit Measure Number Re<br>Pickup Measure                                                                                                    | gions          |             |  |  |
| No font annotation information was found for this<br>Would you like to select an existing font annotatio<br>generate font annotation information?                                                                                                    | file's default music font.<br>on file, or let Finale auto-                                                                   |                                                                                                    | Set Default Music Font<br>Document Options                                                                                                    |                | <b>∵</b> #A |  |  |
| Save Auto-Generated Font Annotation Information for<br>Open Without Font Annotation Select a File                                                                                                    | Future Use<br>Auto-Generate                                                                                                  |                                                                                                    |                                                                                                    |                |             |  |  |

Preferences - Open